## <문해교육종합정보시스템을 통한 교원연수과정 신청 방법>

사이트 주소 : https://www.le.or.kr/as

## ○ 1단계 회원가입

[교강사 회원매뉴얼 파일] : 5-8p 참고하여 회원가입 완료

## ○ 2단계 사용권한 신청-교원연수 신청

[교강사 회원매뉴얼 파일] : 9-15p 참고

- 교원연수 공고 검색 후 2022년 경상남도 초등과정 문해교육 교원연수과정 공고
  상세보기 버튼 클릭 후 신청하기 버튼 클릭 : 9-10p 참고
- ② 교원연수과정 개인정보동의 : 11p 참고
- ③ 교원연수과정 신청서 작성 : 12-14p 참고
- 1) 교원연수과정 신청서를 작성하고
- 2) 교원연수과정 신청 작성 화면 맨 아래 부분에 첨부파일이 있음 아래 내용을 각 형식에 맞춰서 반드시 파일을 첨부하여야 함

| 첨부서류                    |                  | 비고                                                                                                    |
|-------------------------|------------------|----------------------------------------------------------------------------------------------------|
| 문해교육 교원연수과정 지원<br>포트폴리오 | 1부               | 한글파일 작성 후 문해교육종합정보시스템 교원연수신청 화면에서<br>첨부파일에 파일 추가                                                                       |
| 최종학교 졸업증명서              | 1부               | 스캔본을 문해교육종합정보시스템 교원연수신청 화면에서 첨부파<br>일에 파일 추가                                                                           |
| 주민등록초본                  | 1부               | 스캔본을 문해교육종합정보시스템 교원연수신청 화면에서 첨부파<br>일에 파일 추가<br>(주민번호 뒷자리 비공개로 전입일 다 나오도록 발급)                                          |
| 문해기관 경력(재직) 증명서         | 경력<br>기관별<br>각1부 | 요건② 해당자 필수, 요건① 해당자만<br>※ 고등학교 졸업이후 문해교육경력 경력의 경우 연속 〇주, 총〇시간이 기재 및<br>기관장 직인 필수이며, 증명서와 신청서 내용 상이할 경우 증명서의 시간으로<br>인정 |
|                         |                  | 스캔본을 문해교육종합정보시스템 교원연수신청 화면에서 첨부파<br>일에 파일 추가                                                                           |

[참고] 교원강사 권한 신청은 연수과정을 이수한 강사에 해당하오니 연수과정 신청자는 14페이 지까지 참고하면 됨